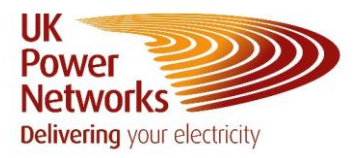

# How To View Outages Network Vision

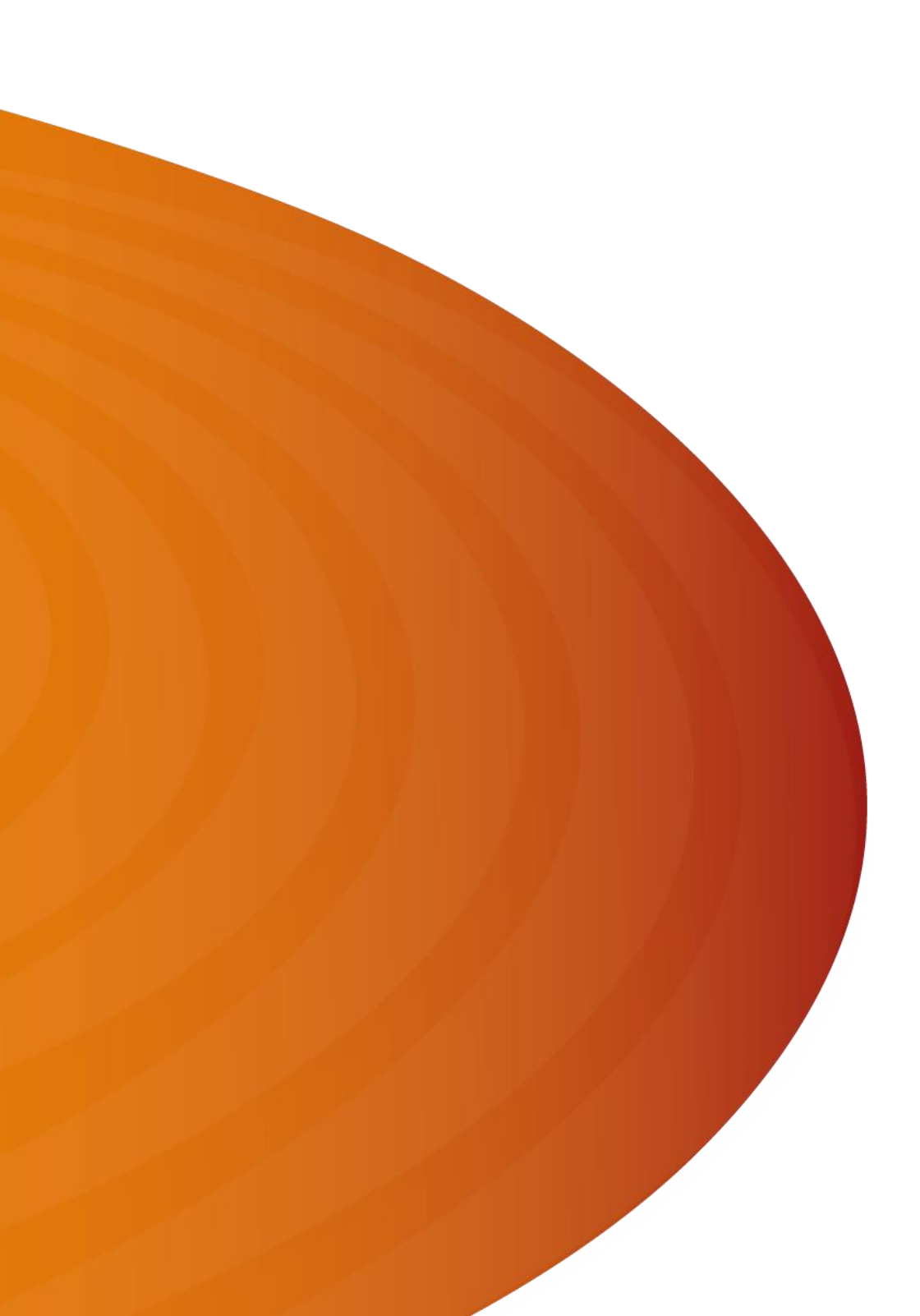

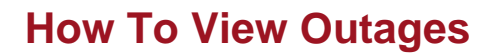

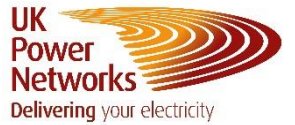

- 1. Login to Network Vision
- 2. Once logged in the 'Dashboard' screen will show

| UK<br>Power<br>Networks<br>Delivering your electricity |                 |                         |                            |                  |          | Charlotte 😝 Search | Outage Id Q Contact us | 🔎 Me | enu 🗄 |
|--------------------------------------------------------|-----------------|-------------------------|----------------------------|------------------|----------|--------------------|------------------------|------|-------|
| Dashboard                                              | Sites Third Par | ty Sites Contacts Upcom | ning & In Progress Outages | Historic Outages |          |                    |                        |      |       |
| K February                                             | 2024 🕅          | A                       | egion Day/Night Ou<br>III  | Reset Filters    |          |                    |                        |      |       |
| Monday                                                 | Tuesday         | Wednesday               | Thursday                   | Friday           | Saturday | Sunday             |                        |      |       |
|                                                        |                 |                         | 1                          | 2                | 3        | 4                  |                        |      |       |
| 5                                                      | 6               | 7                       | 8                          | 9                | 10       | 11                 |                        |      |       |
| 12                                                     | 13              | 14                      | 15                         | 16               | 17       | 18                 |                        |      |       |
| 19                                                     | 20              | 21                      | 22                         | 23               | 24       | 25                 |                        |      |       |
| 26                                                     | 27              | 28                      | 29                         |                  |          |                    |                        |      |       |
|                                                        |                 |                         |                            |                  |          |                    |                        |      |       |

3. Click on the 'Upcoming & In Progress Outages' tab

| UK<br>Power<br>Networks<br>Delivering your electricity |                 |                      |                              |                  |          |
|--------------------------------------------------------|-----------------|----------------------|------------------------------|------------------|----------|
| Dashboard                                              | Sites Third Par | y Sites Contacts Upo | coming & In Progress Outages | Historic Outages |          |
| K February 2                                           | 2024 🏼 🔊        |                      | Region Day/Night Ou<br>All   | Reset Filters    |          |
| Monday                                                 | Tuesday         | Wednesday            | Thursday                     | Friday           | Saturday |

4. This list of outages and their statuses will show

| UK<br>Pow<br>Netv<br>Deliver | er<br>works<br>ning your electricity |               |                              |                |                           |                   |                  |                            |                       |                    | Charlotte 😝 Search | Outage Id Q | Contact us      | enu 💻 |
|------------------------------|--------------------------------------|---------------|------------------------------|----------------|---------------------------|-------------------|------------------|----------------------------|-----------------------|--------------------|--------------------|-------------|-----------------|-------|
|                              | Dashboard                            |               | Sites                        | TI             | hird Party Sites Contacts | Upcoming & In Pre | ogress Outages   | Historic Out               | ages                  |                    |                    |             |                 |       |
| Reg                          | gion 👻                               | Control D     | <ul> <li>Start Da</li> </ul> | te             | End Date                  | All Dates         | Period 👻 📢       | nationalg                  | rid Search in Outages | Eg: Fault, grid    |                    |             |                 | ٥     |
| Sea                          | rch Project Co                       | de            |                              | Starch Project | Name                      | Reset Filters     |                  |                            |                       |                    |                    |             |                 |       |
|                              | DNO<br>STATUS                        | DSO<br>STATUS | OUTAGE<br>ID                 | EXT REF        | SUBSTATION ID             | SUBSTATION        | CIRCUIT          | CONTROL<br>DESK<br>VOLTAGE | START                 | END                | WORK               | NO OF DAYS  | PROJECT MANAGER |       |
| Ŧ                            | Search                               | Search        | Search.                      | Search         | Search                    | Search            | Search           | Search                     | Search                | Search             | Search             | Search      | Search          |       |
| +                            | Req                                  | To be ass     | 24824                        |                | BLHL                      | BLACKHORSE LANE   | BORWICK AVE CHER |                            | 05/03/2024 - 06:00    | 06/03/2024 - 22:00 | THIS IS A TEST BOO | 2           |                 |       |
| +                            | Pro                                  | To be ass     | 24912                        |                | BLHL                      | BLACKHORSE LANE   | BORWICK AVE CHER |                            | 20/03/2024 - 08:00    | 20/03/2024 - 17:00 | TEST OUTAGE        | 1           |                 |       |
| +                            | Pro                                  | To be ass     | 24804                        |                | BLHL                      | BLACKHORSE LANE   | BORWICK AVE CHER | 11KV &                     | 27/03/2024 - 08:00    | 30/03/2024 - 17:00 | TEST OUTAGE ONLY   | 4           |                 |       |

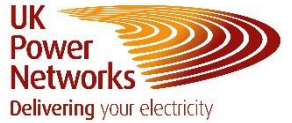

5. You can search for an outage with the ID in the search box

| Charlotte 🕑 Search Outage Id Q Contact us 🍂 Menu |
|--------------------------------------------------|
|--------------------------------------------------|

#### To View Outage Details

6. Click on the three dots and then 'View Outage' to view the details

|   | DNO<br>STATUS | DSO<br>STATUS | OUTAGE<br>ID | EXT REF | SUBSTATION ID | SUBSTATION      | CIRCUIT          | CONTROL<br>DESK<br>VOLTAGE | START              | END                | WORK               | NO OF DAYS         | PROJECT MANAGER                 |
|---|---------------|---------------|--------------|---------|---------------|-----------------|------------------|----------------------------|--------------------|--------------------|--------------------|--------------------|---------------------------------|
| Ŧ | Search        | Search        | Search       | Search  | Search        | Search          | Search           | Search                     | Search             | Search             | Search             | Search             | Search                          |
| + | Req           | To be ass     | 24824        |         | BLHL          | BLACKHORSE LANE | BORWICK AVE CHER |                            | 05/03/2024 - 06:00 | 06/03/2024 - 22:00 | THIS IS A TEST BOO | 2                  |                                 |
| + | Pro           | To be ass     | 24912        |         | BLHL          | BLACKHORSE LANE | BORWICK AVE CHER |                            | 20/03/2024 - 08:00 | 20/03/2024 - 17:00 | TEST OUTAGE        | 1                  | <ul> <li>View outage</li> </ul> |
| + | Pro           | To be ass     | 24804        |         | BLHL          | BLACKHORSE LANE | BORWICK AVE CHER | 11kV &                     | 27/03/2024 - 08:00 | 30/03/2024 - 17:00 | TEST OUTAGE ONLY   | 4                  | Copy outage                     |
|   |               |               |              |         |               |                 |                  |                            |                    |                    |                    | Items per page: 50 | Unsubscribe to outage           |
|   |               |               |              |         |               |                 |                  |                            |                    |                    |                    |                    | Show Changes                    |
|   |               |               |              |         |               |                 |                  |                            |                    |                    |                    |                    | Move to TBA                     |
|   |               |               |              |         |               |                 |                  |                            |                    |                    |                    |                    |                                 |

- 7. 'Outage Details' tab will open
  - a. Circuits details the outage is against
  - b. Basic Outage Info Shows outage dates and times, outage description and the outage type

| OUTAGE                      | D: 24804                                                                                                    |                                                |   |             |                  | ::               |
|-----------------------------|----------------------------------------------------------------------------------------------------|------------------------------------------------|---|-------------|------------------|------------------|
| Outage Det                  | ails Update Log Change Requests                                                                                            |                                                |   |             |                  |                  |
| Circuits                    |                                                                                                    |                                                |   |             |                  | ^                |
| REGION                      | SUBSTATION                                                                                                    | CIRCUIT                                        |   |             |                  |                  |
| LPN                         | BLACKHORSE LANE                                                                                                    | BORWICK AVE CHERRYS                            | Î | Main Outage | Information Only |                  |
| Basic Outa                  | ge Info                                                                                                    |                                                |   |             |                  | ^                |
| Start Date 27/3/2024        | Start Time         End Date         End Time           ©         08:00         ③         30/3/2024         🖻         17:00 | Outage Description                             |   |             |                  |                  |
| Actual Start Date 27/3/2024 | Actual Start Time Actual End Date Actual End<br>08:00 ③ 30/3/2024 17:00                                                    | Time Outage Type<br>O Isolation and Earthing - |   |             |                  |                  |
| Outage & S                  | Schedule                                                                                                    |                                                |   |             |                  | ~                |
| Third Party                 | Impact                                                                                                    |                                                |   |             |                  | ~                |
|                             |                                                                                                    |                                                |   |             |                  |                  |
|                             |                                                                                                    |                                                |   |             | Unsubscribe      | ose Without Save |
|                             |                                                                                                    |                                                |   |             |                  |                  |

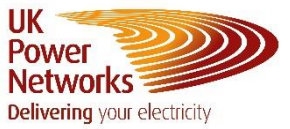

- 8. Click on the 'Outage & Schedule' drop down to view more details
  - a. TOGA ID National Grid number
  - b. External Reference Provided by National Grid or London Underground
  - c. Project Manager name will be displayed
  - d. SAP Engineer name will be displayed
  - e. External Source & Requester Organisation Who has requested the outage
  - f. DNO Planned Status as per table below

| DNO Statucas           |                                                                                                    |
|------------------------|----------------------------------------------------------------------------------------------------|
| DNO Statuses           |                                                                                                    |
| Requested              | New Outages only have Requested status available. Third party cannot view. Not officially in outage plan. |
|                        |                                                                                                    |
| Proposed               | Once reviewed and accepted, outage is moved to proposed.                                                  |
|                        |                                                                                                    |
| Management Review      | Set by Lead Outage Planner or Network Access & Security Manager - needs their approval                    |
|                        |                                                                                                    |
| Rejected               | Outage requested is not viable due to clashes etc                                                         |
|                        |                                                                                                    |
| Control Review         | Outage needs control to review before Approval                                                            |
|                        |                                                                                                    |
| Approved               | Outage has been planned and approved with all required information completed                              |
| TBA No confirmed dates |                                                                                                    |
| (Dates not required)   | The outage is cancelled, whether temporarily or permanently                                               |

#### g. DSO Planned Status – as per table below

| DSO            |                                                                                    |
|----------------|------------------------------------------------------------------------------------|
| To be assessed | Outage Planning have yet to assess if DSO input is required                        |
| No Impact      | Outage Planning have determined no DSO input is required                           |
|                |                                                                                    |
| DNO/DSO Query  | Outage Planning require DSO to review outage as outage includes generation queries |
| Planned        | DSO have completed their planning works                                            |
| Approved       | Outage has been planned and approved with all required information completed       |
| N/A            | Outage Planning have determined no DSO input is required                           |

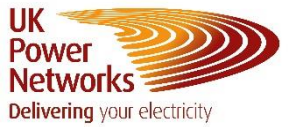

- h. ERT Emergency Restoration Time
- i. ERT Format This will be in hours, minutes, days or ONCOM If ONCOM (On Commissioning), this cannot be out back until the end of the project

| OUTAGE ID: 24804                                                                                                    | #              |
|----------------------------------------------------------------------------------------------------|----------------|
| Outage Details Update Log Change Requests                                                                                                    |                |
| Circuits                                                                                                    | ~              |
| Basic Outage Info                                                                                                    | ~              |
| Outage & Schedule                                                                                                    | ^              |
| TOGA ID     External Reference     Project Manager     SAP Engineer     External Source     Requester Organisation       DNO Planned Status     DSO Planned Status     ERT Onitike     ERT Format       Proposed     *     To be assessed     4     8     Hours     *     Daily Booking @     Outage Planner Name |                |
| Third Party Impact                                                                                                    | ~              |
| Switching Stages                                                                                                    | ~              |
| Unsubscribe                                                                                                    | e Without Save |

9. Click on Third Party Impact drop down, then click on the **O** icon to view the information

| Third Party Impact        |                 |                     |                 |                                 |                    |                    |                    |              | ^                 |
|---------------------------|-----------------|---------------------|-----------------|---------------------------------|--------------------|--------------------|--------------------|--------------|-------------------|
| Customer Impact           |                 |                     |                 |                                 |                    |                    |                    |              |                   |
| Search in Customer Impact |                 |                     |                 |                                 |                    |                    |                    |              |                   |
| UKPN SITE                 | SUBSTATION      | CIRCUIT             | SWITCHING STAGE | IMPACT                          | START DATE         | END DATE           | NOTES              | _            |                   |
| Test Test Site 2          | BLACKHORSE LANE | BORWICK AVE CHERRYS | 36679           | Shutdown to Supply for Duratio. | 27/03/2024 - 08:00 | 30/03/2024 - 17:00 |                    | ٥            |                   |
|                           |                 |                     |                 |                                 |                    |                    | Items per page: 15 | ✓ 1 – 1 of 1 | $\langle \rangle$ |

- 10. Third Party Impact information
  - a. Impact you will see here impact on the customer from the outage
  - b. Notes to Third Party additional information regarding the impact

| Customer Impact                           | #               |
|-------------------------------------------|-----------------|
| Insat                                     | Ext Full Screen |
| Shutdown to Supply for Duration of Outage |                 |
| Notes to Third Party                      |                 |
| Service Requirement/Impact                |                 |
| ESO Service Implications                  | ~               |
| Discussions                               | ~               |
| Comments                                  |                 |
|                                           |                 |
|                                           | Close           |

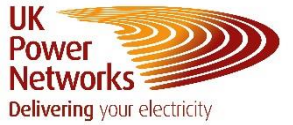

11. Press the 'Close' button to go back to the previous screen

| ſ | Close | ) |
|---|-------|---|
| _ |       | e |

12. Click the drop down arrow next to the Switching Stages. This will show you the Switching Stages information

| ( | OUTAGE ID: 24804        |                     |                  |                                              |                    |                    |                |             | #                  |  |
|---|-------------------------|---------------------|------------------|----------------------------------------------|--------------------|--------------------|----------------|-------------|--------------------|--|
|   | Outage Details Update   | Log Change Requests |                  |                                              |                    |                    |                |             |                    |  |
|   | Circuits                |                     |                  |                                              |                    |                    |                |             | ~                  |  |
|   | Basic Outage Info       |                     |                  |                                              |                    |                    |                |             | ~                  |  |
|   | Outage & Schedule       |                     |                  |                                              |                    |                    |                |             |                    |  |
|   | Third Party Impact      |                     |                  |                                              |                    |                    |                |             | ~                  |  |
|   | Switching Stages        |                     |                  |                                              |                    |                    |                |             | ^                  |  |
|   | Outage Switching Stages |                     |                  |                                              |                    |                    |                |             |                    |  |
|   | ID                      | REGION              | SITE             | CUSTOMER IMPACT                              | START DATE - TIME  | END DATE - TIME    | COMMENTS       |             |                    |  |
|   | 36679                   | LPN                 | Test Test Site 2 | Shutdown to Supply for Duration<br>of Outage | 27/03/2024 - 08:00 | 30/03/2024 - 17:00 | Auto Generated | Θ           |                    |  |
| l |                         |                     |                  |                                              |                    |                    |                |             |                    |  |
|   |                         |                     |                  |                                              |                    |                    |                | Unsubscribe | Close Without Save |  |

### To Add Comments to a Switching Stage

13. Select the () icon on the relevant switching stage you would like to add comments to

| Switching Stages        |        |                  |                 |                    |                    |                |   | ^ |
|-------------------------|--------|------------------|-----------------|--------------------|--------------------|----------------|---|---|
| Outage Switching Stages |        |                  |                 |                    |                    |                |   |   |
| ID                      | REGION | SITE             | CUSTOMER IMPACT | START DATE - TIME  | END DATE - TIME    | COMMENTS       |   |   |
| 36863                   | LPN    | Test Test Site 2 |                 | 22/02/2024 - 06:00 | 22/02/2024 - 22:00 | Auto Generated | ٥ |   |
| 36864                   | LPN    | Test Test Site 2 |                 | 23/02/2024 - 06:00 | 23/02/2024 - 22:00 | Auto Generated | 0 |   |

14. Now click on the 'Impacted Third Party Sites, drop down

| View Outage Switc                             | ching Stage - 36863                               |               |                     |  | # |  |  |
|-----------------------------------------------|---------------------------------------------------|---------------|---------------------|--|---|--|--|
| Switching Stage Details                       | Discussion / Comments(visible to Third Parties)   |               |                     |  |   |  |  |
| Circuits                                      |                                                   |               |                     |  |   |  |  |
| REGION                                        | SUBSTATION                                        |               | CIRCUIT             |  |   |  |  |
| LPN                                           | BLACKHORSE LAN                                    |               | BORWICK AVE CHERRYS |  |   |  |  |
| Basic Switching Stage                         | Information                                       |               |                     |  |   |  |  |
| Start Date Start Time<br>5/3/2024 	☐ 06:00 	ⓒ | End Date End Time<br>6/3/2024 22:00 O View Clashe | CI CML<br>0 0 |                     |  |   |  |  |
| Actual Start D Actual Star                    | rt T Actual End D Actual End T Actual End T       |               |                     |  |   |  |  |
| Impacted Third Party Si                       | ites                                              |               |                     |  | ~ |  |  |

UK Power Networks (Operations) Limited. Registered in England and Wales. Registered No. 3870728. Registered Office: Newington House, 237 Southwark Bridge Road, London, SE1 6NP Page 6 of 6

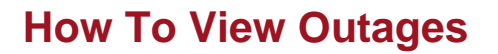

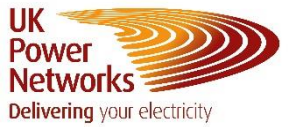

#### 15. On this drop down select the () icon of the site you would like to add the comment to

| Impacted Third Party Sites |                    |                     |          |                      |                              |                     |  |
|----------------------------|--------------------|---------------------|----------|----------------------|------------------------------|---------------------|--|
| Third Party Site           | Impact Type Button | Impact              | Comments | Notes to Third Party | Service Requirement / Impact | Third Party Company |  |
| Test Test Site 2           |                    | Busbar Risk N/A N/A | N/A      | Test Company 2       |                              |                     |  |
| 1651 1651 516 2            |                    |                     |          | 100                  | 12/5                         | Sharon Test Company |  |

16. Click on the discussions drop down

| Customer Impact            | #       |
|----------------------------|---------|
| Inpact<br>Busbar Risk      |         |
| Notes to Third Party       | 4       |
| Service Requirement/Impact |         |
| ESO Service Implications   | ~       |
| Discussions                | ~       |
| Comments                   | <b></b> |
|                            |         |

#### 17. Type you message in the box that says 'Type your message'

| Discussions                                                               | ^ |
|---------------------------------------------------------------------------|---|
| 15:43, 27/02/2024 Sharon Charlotte, can you see this comment and respond? |   |
|                                                                           |   |
|                                                                           |   |
| Type your message                                                         | > |

18. Press the **>** icon to send the message

| Tipa your message |              |           |
|-------------------|--------------|-----------|
|                   |              | >         |
|                   | L            |           |
|                   | & Close With | hout Save |

19. The Outage Planning Team at UK Power Networks will respond to your message here. Please note, this is not a live chat, so the response will not be immediate

#### Contact Us

Outage Planning Email Address: <u>mbx-networkvision@ukpowernetworks.co.uk</u>